# 第2章 予約申込

(1)予約の入力をする

空き照会・申込」から施設の検索を行います。
 ※本マニュアルでは、「施設種類から探す」が選択された状態の操作を紹介します。

| 公共施設予約システムへようこそ  | <ul> <li>         ・ ● 読み上げブラウザ画面         ・ シッセージ         ・ ● ご利用の手引き         ・ 合変更         ・         ・         ・</li></ul>                                                                                                    |
|------------------|----------------------------------------------------------------------------------------------------|
| (国) お知らせ         | 施設種類、室場種類、利用                                                                                                    |
| ♪ 空き照会・申込        | を検索できます。                                                                                                    |
|                  | A image of the second second s |
| スポーツ施設 文化施設 学校施設 |                                                                                                    |
|                  | 初めての方・これから登録される方<br>オ利用者登録事前入力                                                                                                    |

# ②利用したい施設種類を「スポーツ施設」「文化施設」「学校施設」の中から選択します。

|                                    | ● 読み上げブラウザ画面 ● メッセージ ■ご利用の手引き ● 色変更                                                                             |
|------------------------------------|----------------------------------------------------------------------------------------------------|
| 公共施設予約システムへようこそ                    | ● 空き照会・申込 ● マイメニュー                                                                                              |
| (目) お知らせ                           |                                                                                                    |
| 空き照会・申込                            | いずれか1つの種類を選択します。                                                                                                |
| 加設産場から探す 登場産類から探す 利用目的から探す 品設なから探す | - Handler and Andrew Andrew Andrew Andrew Andrew Andrew Andrew Andrew Andrew Andrew Andrew Andrew Andrew Andrew |
| スポーツ施設 文化施設 学校施設                   |                                                                                                    |
|                                    | 初めての方・これから登録される方<br>▲利用者登録事前入力  ノパスワード設定                                                                        |

# ③利用したい施設を選択し、「次へ進む」ボタンを押してください。

| Home > 施設選択 > 施設別空き状況 > 時間帯別空き状況 > 申込内容入力 > 申込完了<br>施設選択     |      | 利<br>し | I用した<br>てくださ | い施設 <sup>。</sup>                                                                                                    | を選択   |
|--------------------------------------------------------------|------|--------|--------------|----------------------------------------------------------------------------------------------------|-------|
| 空き状況の照会や予約をしたい施設の名称を選んで「次へ進む」を押してください。複数選択できます。<br>施設名 複数選択可 | お知らせ | 案内     | 地図           | バリアフ<br>リー設備                                                                                                    |       |
| □ 市民会館                                                       | 0    | Ø      | 0            | ٩                                                                                                    |       |
| □ 生活・保健センター                                                  |      | Ø      | 0            | لل                                                                                                    |       |
| □ 東部会館                                                       |      | Ø      | 0            | ٩                                                                                                    |       |
| <ul> <li></li></ul>                                          |      | Ø      | 0            | (the second second seco |       |
| □ 新町交流センター                                                   |      | Ø      | 最後           | 後に「次                                                                                                    | へ進む」を |
| □ 万願寺交流センター                                                  |      |        | 選択           | えしてくだる                                                                                                    | さい。   |
| ★ 一番上へ ★ Homeに戻る                                             |      | く 前に   | 戻る           | > 次へ進む                                                                                                    |       |

# (※補足)初期表示では、施設は10件までしか表示されません。 「さらに読み込む」ボタンを押していただくことで、隠れている施設をみることができます。

|   | 0 | e. |
|---|---|----|
| Ø | 0 | G  |
| Ø | 0 | Ł  |
|   | 8 |    |

| □ 南平駅西交流センター     | C | 0 | (the |
|------------------|---|---|------|
| □ 落川交流センター       | Ø | 0 | Ŀ    |
| □ ひの市民活動支援センター本館 | C | 0 | ٩    |
| □ 男女平等推進センター     | Ø | 0 | (L   |
| □ 中央公民館          | Ø | 0 | (L   |
| □ 中央公民館高幡台分室     | Ø | 0 | (L   |

④「施設別空き状況」画面が表示されます。表示したい期間を選択し、「表示」ボタンをクリックします。

| Home > 施設選択 > 施設別空き状況 > 時間帯別空き状況 > 申込内容入力 > 申込完了            |        |                   |            |               |
|-------------------------------------------------------------|--------|-------------------|------------|---------------|
| 加設別空さ状況<br>空き状況の照会や申込したいコマを選んで「次へ進む」ボタンを押してください。複数コマの選択ができま | ま<br>が | €示開始日(<br>ぼタンから選掛 | よ、:<br>そでま | カレンダー<br>きます。 |
| ◎ 表示期間                                                      | 75     | 表示                |            |               |
| 2024/11/14 🖃 から                                             | 0      | 空き                | Δ          | 一部空き          |
| 0 1日 0 1週間 0 2週間 0 1ヶ日 0 2ヶ日 0 3ヶ日                          | ×      | 空きなし              | 抽選         | 抽選申込可能        |
|                                                             | -      | 申込期間外             | *          | 公開対象外         |
| ○ 1年                                                        |        |                   |            |               |
| + その他の条件で絞り込む Q 表示                                          |        |                   |            |               |

# ⑤利用したい日付の室場を選んで、「次に進む」ボタンを押してください。

| く 施設一覧を閉しる<br>多摩平交流センター            | 多摩平交流センター         |      |             |       |       |       |                  |       |        |
|------------------------------------|-------------------|------|-------------|-------|-------|-------|------------------|-------|--------|
|                                    |                   |      |             |       |       |       | く前の期             | 明問    | 次の期間>  |
| 予約申込可能な日に                          | 2024/11/14(木)~    | 定員   | 11/14       | 11/15 | 11/16 | 11/17 | 11/18            | 11/19 | 11/20  |
| $d[\mathbf{O}] \neq t d[ \land (-$ |                   | ~~~~ | 木           | 金     | ±     | B     | 月                | 火     | 7K     |
| 部時間帯空きあり)」                         | 集会室3-1            | 18人  | $\triangle$ | 0     | 0     | 0     |                  | 0     | 0      |
| と表示されています。<br>その他、公用予約等            | 集会室3-2            | 18人  | 0           | 0     | 0     | 0     | 0                | 0     | 0      |
| で抽選申込ができな                          | 集会室 3 - 1 + 3 - 2 | 36人  | $\triangle$ | 0     | 0     | 0     | $\bigtriangleup$ | 0     | 0      |
| い日には「×」、甲込<br>期間外の日には「-」           | 集会室 3 - 3         | 18人  | 0           | 0     | 0     | 0     | Δ                | 0     | 0      |
| と表示されています。                         | 集会至4              | 12人  | 0           | 0     | 0     | 0     | 0                | 0     | 0      |
|                                    | 集会至5              | 36人  | 0           | 0     | 0     | 0     | 0                | 0     | 0      |
| :一番上へ 🖌 Homeに戻る                    | 集会至6              | 72人  | 0           | q     | 0     | <     | 前に戻              | 3     | > 次へ進む |

表示期間で「2週間」以上を選択した 場合も、初期表示では、全ての日の予 定を確認することはできません。画面右 横の「>」ボタンをクリックするか、画面 下部のスクロールバーを動かすことにより 残り期間を表示することができます。

予約申込を行いたい日付 の室場を選択してください。選択すると、色が反転 します。複数の日付を選 択することも可能です。 最後に「次へ進む」 を選択してください。

# ⑥利用したい時間帯を選択して、「次に進む」ボタンを押してください。

| Home > 施設選択 > 施設別空き状況 > 時間帯別空き状況 > 申込内容入力 > 申込完了                                                                                                    |               |
|----------------------------------------------------------------------------------------------------|---------------|
| 時間帯別空き状況                                                                                                    |               |
| 申込したいところを選んで「次へ進む」ボタンを押してください。複数の時間帯の申込ができます。空きの時間帯でも予約が完了するまでの間に他の利用者に<br>される場合があります。                                                                                                    | 予約            |
| コマ表示                                                                                                    |               |
| <ul> <li>○ 空きあり △ 施設に問合せ × 空きなし 抽選 抽選申込可能 - 申込期間外 利用時間外</li> </ul>                                                                                                    |               |
| < 施設一覧を閉じる                                                                                                    |               |
| 多摩平交流センター 多摩平交流センター                                                                                                    |               |
|                                                                                                    |               |
|                                                                                                    |               |
|                                                                                                    |               |
| 集会室 3 - 3                                                                                                    |               |
| 定員18名                                                                                                    |               |
| <ul> <li>★ 一番上へ</li> <li>★ Homeに戻る</li> <li></li> <li></li> <li< td=""><td>む</td></li<></ul> | む             |
|                                                                                                    |               |
|                                                                                                    | 51            |
| 利用したい時間帯を選択を選択してください。                                                                                                    | <u>ا</u> ء    |
| してくたさい。選択すると、                                                                                                    |               |
|                                                                                                    |               |
| 時間市の選択9ることも                                                                                                    |               |
| り形です。                                                                                                    |               |
|                                                                                                    |               |
| ⑦利用者 ID とパスワードを入力し、「ログイン」ボタンを押してください。                                                                                                    |               |
| ※すでにログインしている場合は、この画面は表示されません。                                                                                                    |               |
| 10 とパフロ-                                                                                                    | - 15          |
| ログイン を入力してください                                                                                                    | 1.            |
| 利用者IDとパスワードを入力して「ログイン」ボタンを押してください。                                                                                                    |               |
|                                                                                                    |               |
| ▲利用省Ⅰ□                                                                                                    |               |
|                                                                                                    |               |
|                                                                                                    |               |
|                                                                                                    |               |
|                                                                                                    |               |
| = 必に「ロガノ、」                                                                                                    | た             |
| 」 取1々に「ロクイノ」<br>違切してノギュロ                                                                                                    | <u>ر</u>      |
|                                                                                                    |               |
|                                                                                                    | $\mathcal{I}$ |

#### ⑧申込内容入力画面が表示されます。

申込に必要な項目を入力してください。「必須」と表示されている項目は必ず入力してください。

|            |                                   |                       |                 | <u>^</u> す/                               | べてを閉じる             |
|------------|-----------------------------------|-----------------------|-----------------|-------------------------------------------|--------------------|
|            | 〕利用日 ① 時間帯                        | <u>Ⅲ</u> 施設           | ¥ 施設使用料         |                                           | × 削除               |
| 20         | 024/11/16(土) 18:00~21:30          | ) 多摩平交流センター 集会室 3 -   | 1+3-2 1,000円    |                                           |                    |
| Ŧ          | 利用目的 必須                           | K                     |                 |                                           |                    |
| が          | 施設を利用する目的を選んで、                    | ください。                 |                 |                                           |                    |
|            | ○各種会議・講演等  ○                      | ) 美術 〇 軽スポーツ・体操等      | ○ 映画 ○ 茶道·華道·書道 | ○ 言語・文芸・歴史                                |                    |
| 1          | <ul> <li>○ その他娯楽・趣味・教養</li> </ul> | ○ 保育利用 ○ 親子 (未        | 就学児)            |                                           |                    |
|            |                                   |                       |                 | . ∓Ш                                      | 田田的                |
| ¥          | 利用人数 必須                           |                       |                 | ・不り                                       |                    |
| 禾          | 可用可能人数は36人以下です。                   | °                     |                 |                                           | カ八奴<br>5 ユートレ アノビー |
| Γ          | 0                                 |                       |                 |                                           | と人力し ( \/.co       |
| L          |                                   |                       |                 | × <del>4</del>                            | 1込9る施設             |
| ,          | パーテーション 豚須                        |                       |                 | (,,                                       | 人力か必要な             |
| 負          | 集会室3−1と3−2を仕切                     | るパーテーションは開放しますが       | ?               | は異                                        | なります。              |
|            |                                   |                       |                 |                                           |                    |
|            | 0はい 0いいえ                          |                       |                 | 同(                                        | ぶ屋を複数の             |
| _          |                                   |                       |                 | より おり おり おり おり おり おり おり おり おり おり おり おり おり | 高合などは、「            |
|            | +備品追加                             |                       |                 | 約0                                        | の内容を2件目            |
| -          |                                   |                       |                 |                                           | ピーする」を加            |
|            | 🧧 この予約の内容を2件目以                    | 以降にコピーする              |                 |                                           |                    |
| C          |                                   |                       |                 | るこ                                        | とし、計加八ノレジスキャン      |
|            |                                   |                       | ▼ 佐孔唐田町         |                                           | こかできまり。            |
| <b>,</b> [ |                                   |                       |                 |                                           | ×削除                |
| 2          |                                   | J 多摩干文///ビノター 朱云至 J ー | - 3 500円        |                                           | 1                  |

⑨備品が予約できる施設の場合は、予約の詳細を入力する画面の最後に「+備品追加」というボタンが 表示されます。備品を追加したい場合はこのボタンを押してください。(室場ごとに表示されます。)

| 利用人  | 数 必須 |      |      |  |
|------|------|------|------|--|
| 利用可能 | 人数は  | 18人以 | 下です。 |  |
| 0    |      |      |      |  |
| 上借口  | 追加   |      |      |  |

⑩施設で利用できる備品が表示されますので、必要なものを選択し、「追加する」ボタンを押してください。

| 利用  | ➡ 備品追加                 | 2       | ×      |
|-----|------------------------|---------|--------|
|     | 追加する備品を選択してください。<br>備品 | 単価      | 選択     |
|     | プロジェクター                | 1,500 円 | ☑ 選択   |
| 570 |                        | 閉じる     | る 追加する |

⑪室場の予約欄の最後に備品予約情報が追加されます。

|                                         | いえ               |               |                |  |
|-----------------------------------------|------------------|---------------|----------------|--|
| +備品追加                                   |                  |               |                |  |
|                                         |                  |               |                |  |
| □ この予約の内容                               | を2件日以降に          | コピーすえ         |                |  |
| ■ この予約の内容                               | を2件目以降に:         | コピーする         |                |  |
| <ul> <li>この予約の内容</li> <li>備品</li> </ul> | を2件目以降に<br>① 時間帯 | コピーする<br>● 個数 | <b>¥</b> 備品使用料 |  |

# (※補足)一度選んだ備品の予約を取り消したい場合は、右端の「×削除」ボタンを押すと、削除が可能です。

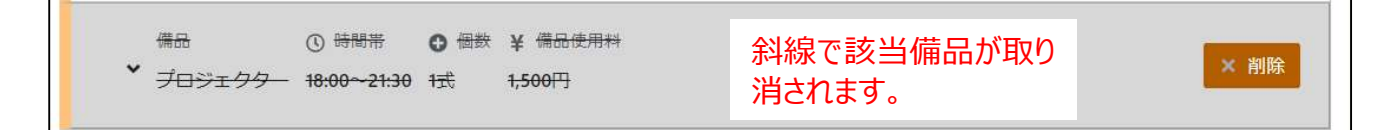

# (※補足)利用日の左にある矢印を押すと、予約する利用日・時間帯・施設・備品・使用料金のみ表 示されます。複数の予約情報の概要を確認したいときにご利用ください。

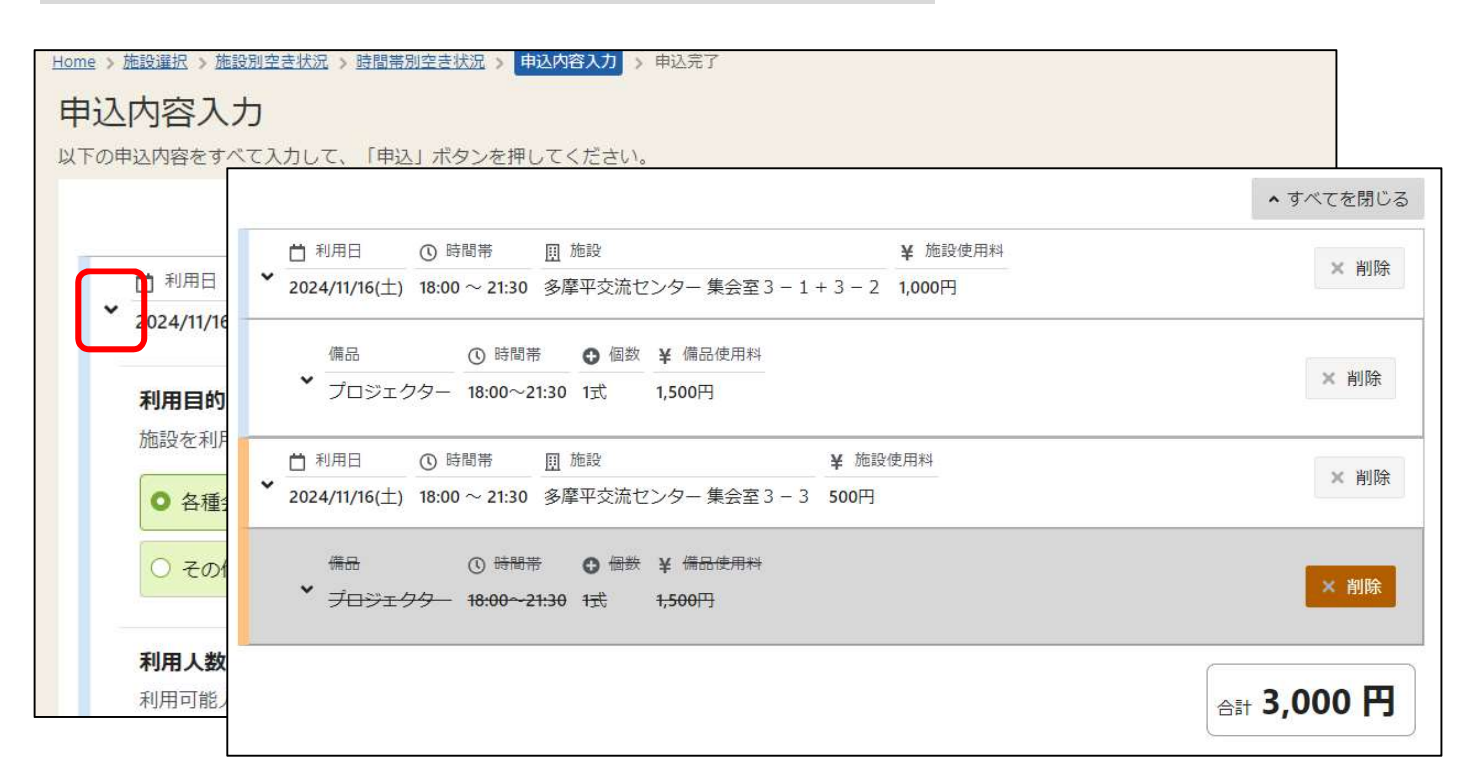

#### 迎注意事項を確認し、「申込」ボタンをクリックします。

|                                                                                                    | 合計 3,000 円  |
|----------------------------------------------------------------------------------------------------|-------------|
| ▲ 注意事項                                                                                                    |             |
| <ul> <li>          ・ 使用時間には、準備及び後片付けの時間が含まれています。  <ul> <li>          ・使用者は使用の権利を譲渡、転貸はできません。  </li> <li>          ・使用者は使用の権利を譲渡、転貸はできません。  </li> <li>          ・正にあたる場合は使用できません。  </li> <li>          ・注意を認めるとき。  </li> <li>          ・営利を目的とすると認めるとき。  </li> <li>          ・首理上支障があると認めるとき。  </li> <li>          ・首理上支障があると認めるとき。  </li> <li>          ・首響上支障があると認めるとき。  </li> <li>          ・「         ・費         ・費         ・</li></ul></li></ul> |             |
| A Homeに戻る                                                                                                    | < 前に戻る ◀ 申込 |

⑬確認メッセージが表示されるので、「はい」を押してください。

| ✓ 確認                       | ×     |
|----------------------------|-------|
| D<br>易 この内容で申込します。よろしいですか? |       |
| ック<br>す<br>す               | いいえはい |

⑪予約申込完了画面が表示されます。以上で予約申込の操作が完了しました。

| 受付しました。仮予約と   | して受付してい                     | る施設がありますの | こ、ご注意ください。 |                  |
|---------------|-----------------------------|-----------|------------|------------------|
| 計 3,000 円     |                             |           |            | ● 申込内容を印刷        |
| 圓 施設          |                             |           |            |                  |
| 本予約 多摩平交流     | センター 集                      | 会室3-1+3   | - 2        | 🛉 この施設をお気に入り登録する |
| 🕇 利用日         | ◎ 時間帯                       | ¥ 施設使用料   |            |                  |
| 2024/11/16(土) | 18:00 ~2 <mark>1:3</mark> 0 | 0 1,000 円 |            |                  |
| 利用目的          | 利用人数                        | パーテーション   |            |                  |
| 各種会議・講演等      | 30人                         | はい        |            |                  |
| 備品            | ① 時間帯                       | ❻ 個数      | ¥ 備品使用料    |                  |
| プロジェクター       | 18:00~2                     | 1:30 1式   | 1.500 円    |                  |

#### (2)予約内容の確認・変更をする

①マイメニューの「予約内容の確認・取消」を選択してください。

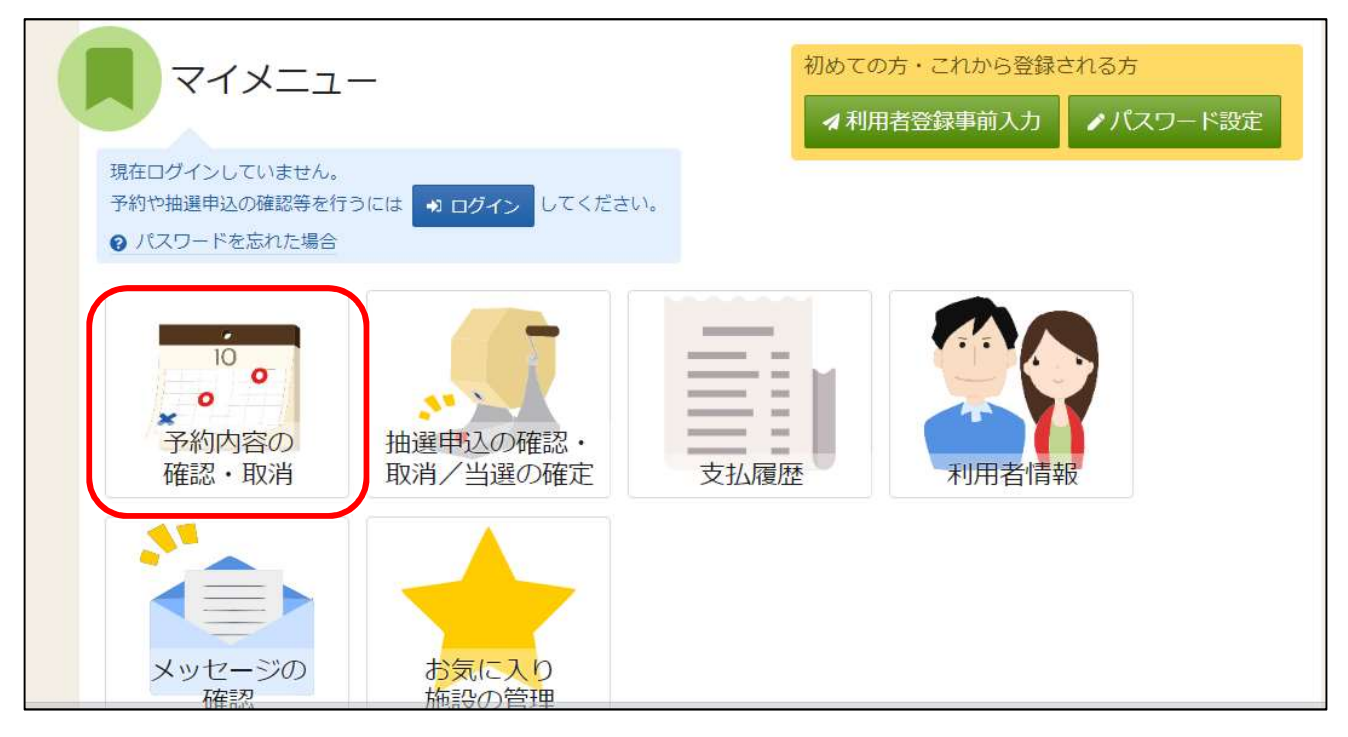

# ②利用者 ID とパスワードを入力し、「ログイン」ボタンを押してください。 ※すでにログインしている場合は、この画面は表示されません。

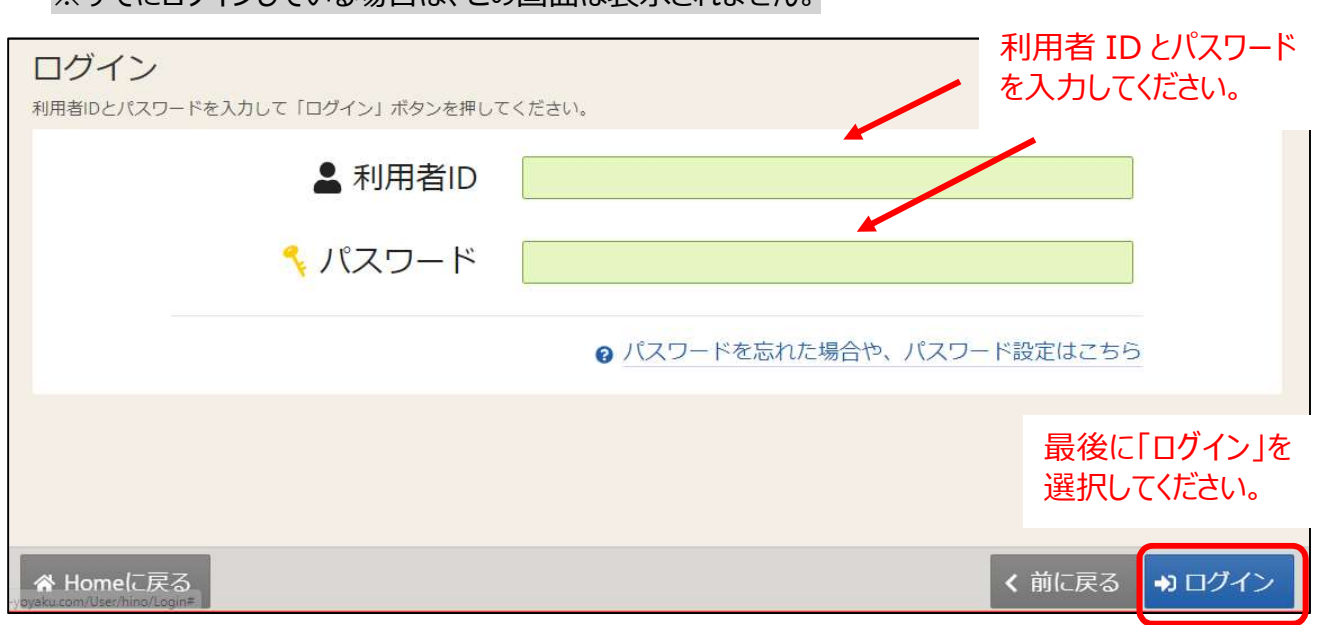

#### ③予約の確認・取消画面が表示されます。

予約内容の変更をする場合は、該当する予約の「内容の変更」ボタンを押してください。

| Home > 予約確認 > 予約取消確認 > 予約取消確認 > 予約取消完了                                                                                                    |                                               |
|----------------------------------------------------------------------------------------------------|-----------------------------------------------|
| 予約の確認・取消                                                                                                    |                                               |
| 予約の取消を行う場合は「取消」ボタンを選択し、「次へ進む」ボタンを押してください。(複数選択できます。)<br>「内容の変更」ボタンが表示されている予約は予約内容を変更することができます。<br>利用日時や利用場所を変更する場合は「利用日時・場所の変更」ボタンを押してください。<br>予約内容をコピーして新しい予約を行う場合は「同じ内容で予約」ボタンを押してください。 | 号 一覧を印刷                                       |
| <ul> <li>□ 表示期間</li> <li>③ 初期の表示期間に戻す</li> <li>2024/11/21 図 ~ yyyy/mm/dd 図</li> <li>Q. 表示</li> <li>検索結果は最大25件表示されます。表示期間が1日の場合、制限はありません。</li> </ul>                                       | 日付を入力して「表示」ボタ<br>ンを押すと、利用日ごとに<br>絞り込むことができます。 |
| 1                                                                                                    | 1 並び順 ● 利用日順 ○ 施設順                            |
|                                                                                                    | は、根底の赤面、の同じ由交方子物                              |
| 本予約 南平体育館 アリーナ全面                                                                                                    | 時・場所の変更し同じ内谷で予約                               |
| ▲ 1用日 ① 時間帯 ¥ 施設使用料 ¥ 領収済額                                                                                                    | × 取消                                          |
| 2024/11/21 (木) 9:00 ~ 17:00 28,800 円 0 円                                                                                                    |                                               |
|                                                                                                    | (前に戻ろ、)次へ進む                                   |

# 矢印を押すと、さらに詳細を表示して確認することができます。

(※注意)利用日の前日・当日は、システム上からの予約日時・場所の変更はできません。各利用施設まで直接ご連絡をお願いいたします。なお、備品等一部の内容変更は可能です。 ↓下記のように、「変更可能期間外のため、日時・場所の変更はできません。」の表示がでます。

|                |                                 |                         |                 |         | 取消可能期間外の     | ため、取消できます |
|----------------|---------------------------------|-------------------------|-----------------|---------|--------------|-----------|
| 本予約 多摩半父       | 流センター<br>集会<br>① <sup>時間帯</sup> | 注至 3 - 1 + 3<br>¥ 施設使用料 | 3 - 2<br>¥ 領収済額 | ▶ 内容の変更 | ▶ 利用日時・場所の変更 | じ同じ内容です   |
| 2024/11/16 (土) | 18:00 ~ 21:30                   | 1,000円                  | 0円              |         |              | × 月又      |
| 備品             | ()時間帯                           | ● 利用数                   |                 |         |              |           |

④内容を修正し、「変更」ボタンを押してください。

| 1 利用日                                 | ① 時間帯                 | 圓 施設                                                                      | ¥ 施設使用料           | ¥ 領収済額      |          |       |
|---------------------------------------|-----------------------|---------------------------------------------------------------------------|-------------------|-------------|----------|-------|
| 2024/11/21(木)                         | $9{:}00 \sim 17{:}00$ | 南平体育館 アリーナ全面                                                              | 28,800円           | 0円          |          |       |
| <ul> <li>ハンドボ</li> <li>合気道</li> </ul> | ル(屋内)                 | <ul> <li>● 卓球</li> <li>● 卓球</li> <li>● パドミント</li> <li>⇒法(武術・健康</li> </ul> | ン 〇 ミニ<br>駅) 〇 ダ: | テニス 〇 インディア | カ 〇 ボッチャ | () 剣道 |

⑤確認メッセージが表示されるので、「はい」を押してください。

| ¥ (                 |       |
|---------------------|-------|
| ▲ ♥ № №             | ×     |
| この内容で申込します。よろしいですか? |       |
|                     | いいえはい |

⑥予約内容確認完了画面が表示されます。予約内容の変更は完了です。

|                |                   |          |        | 日 申込内容を |
|----------------|-------------------|----------|--------|---------|
| 圓 施設           |                   |          |        |         |
| 本予約南平体育        | 館アリーナ全面           |          |        |         |
| 🗂 利用日          | ① 時間帯             | ¥ 施設使用料  | ¥ 領収済額 |         |
| 2024/11/21 (木) | $9:00 \sim 17:00$ | 28,800 円 | 0円     |         |
| 利用目的           |                   | 利用人数     |        |         |
| 各種会議・講演        | 等 (スポーツ)          | 200 人    |        |         |
| 備品 ① 時間        | 帯 ● 個数            | ¥備品使用料   | ¥ 領収済額 |         |
| 拉安 9.00 ~      | 17:00 1 室         | 600円     | 0円     |         |

# (3)予約内容の取り消しをする

①マイメニューの「予約内容の確認・取消」を選択してください。

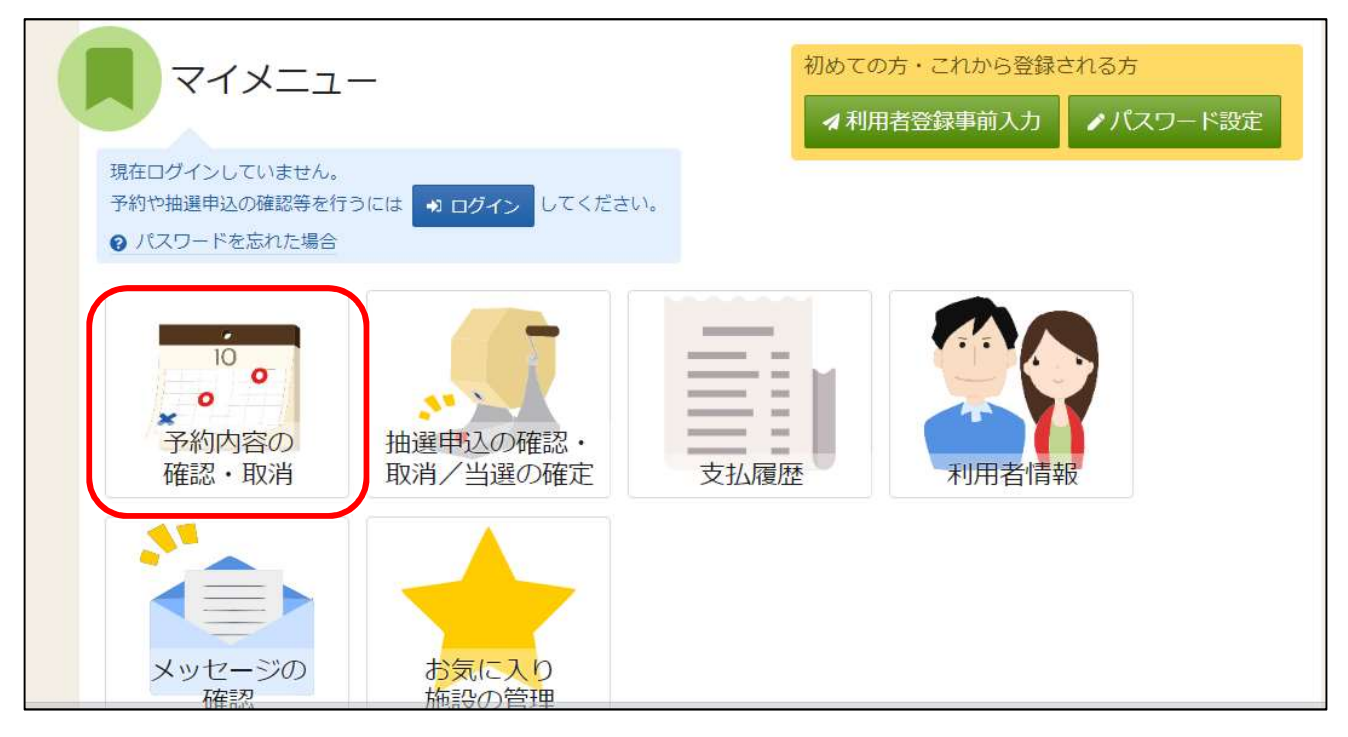

# ②利用者 ID とパスワードを入力し、「ログイン」ボタンを押してください。 ※すでにログインしている場合は、この画面は表示されません。

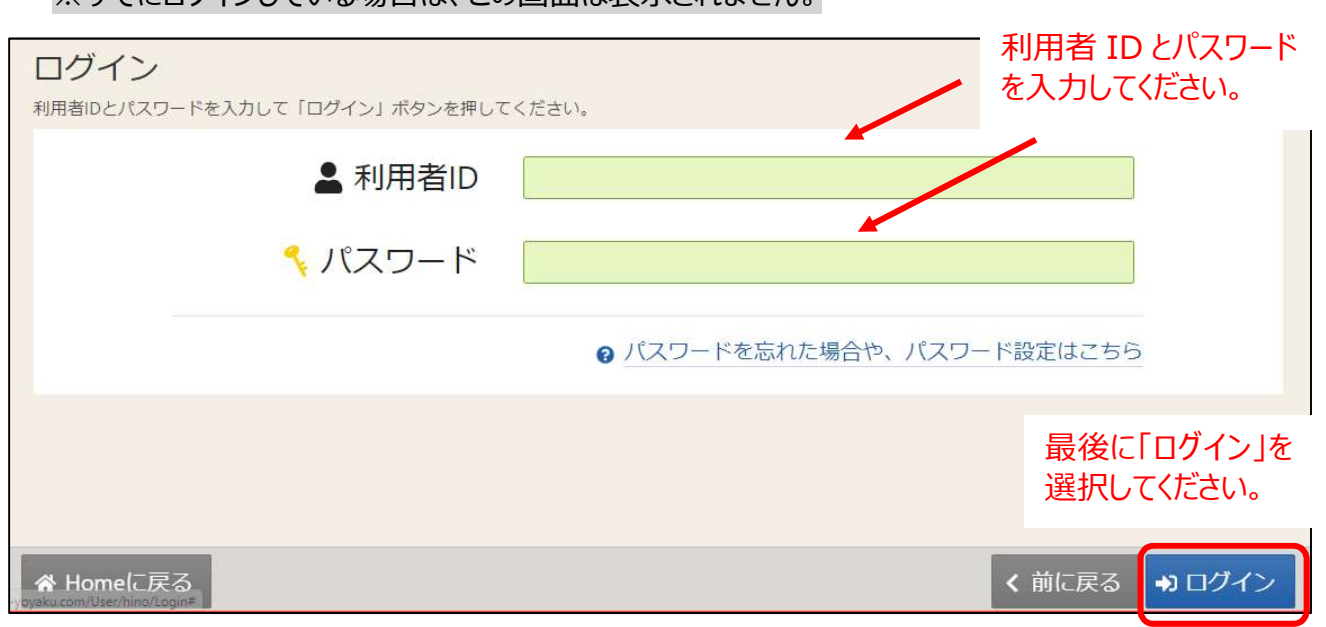

#### ③予約の確認・取消画面が表示されます。 取り消したい予約の「取消」ボタンを押し、「次に進む」を選択してください。

| Home > 予約確認 > 予約取消確認 > 予約取消確認 > 予約取消完了<br>予約の確認・取消<br>予約の取消を行う場合は「取消」ボタンを選択し、「次へ進む」ボタンを押してください。(複<br>「内容の変更」ボタンが表示されている予約は予約内容を変更することができます。<br>利用日時や利用場所を変更する場合は「利用日時・場所の変更」ボタンを押してください。<br>予約内容をコピーして新しい予約を行う場合は「同じ内容で予約」ボタンを押してください。 | 数選択できます。)<br>⊖ 一覧を印刷                               |
|----------------------------------------------------------------------------------------------------|----------------------------------------------------|
| <ul> <li>              ● 表示期間             ③ 初期の表示期間に戻す      </li> <li>             2024/11/21 回 ~ yyyy/mm/dd 回 Q 表示         </li> <li>             検索結果は最大25件表示されます。表示期間が1日の場合、制限はありません。         </li> </ul>                           | 日付を入力して「表示」ボタ<br>ンを押すと、利用日ごとに<br>絞り込むことができます。      |
| <ul> <li>団 施設</li> <li>▲予約 南平体育館 アリーナ全面</li> <li>▲ 利用日</li> <li>④ 時間第</li> <li>¥ 施設使用料</li> <li>¥ 領収済額</li> <li>2024/11/21 (木) 9:00 ~ 17:00</li> <li>28,800 円</li> <li>0 円</li> </ul>                                                  | 変更 ▲利用日時・場所の変更 @同じ内容で予約<br>「取消」を選択すると、<br>色が反転します。 |
| 備品 ① 時間帯 ● 利用数<br>★ 一番上へ ★ Homeに戻る                                                                                                    | く前に戻る > 次へ進む<br>最後に「次へ進む                           |

を選択してください。

# ④予約の取消確認画面が表示されます。

| T chronin       |                            |                |              |          |   |
|-----------------|----------------------------|----------------|--------------|----------|---|
| me > Trayness > | 74140/月14666 > 74140/月75 ] |                |              |          |   |
| 予約の取消           | 肖確認                        |                |              |          |   |
| 以下の予約の取消す       | を行います。内容がよろしければ            | 「取消」ボタンを押し     | てください。       |          |   |
| 圓 施設            |                            | Ё 利用日          | ① 時間帯        | ¥ 施設使用料  | 1 |
| ~ 本予約           | 南平体育館 アリーナ全面               | 2024/11/21 (木) | 9:00 ~ 17:00 | 28,800 円 |   |
| 備品              | ① 時間蒂 ¥ 備品使用料              | 4              |              |          |   |
| * 控室            | 9:00 ~ 17:00 600 P         | Э              |              |          |   |
|                 |                            |                |              |          |   |
|                 |                            |                |              |          |   |

⑤確認メッセージが表示されるので、「はい」を押してください。

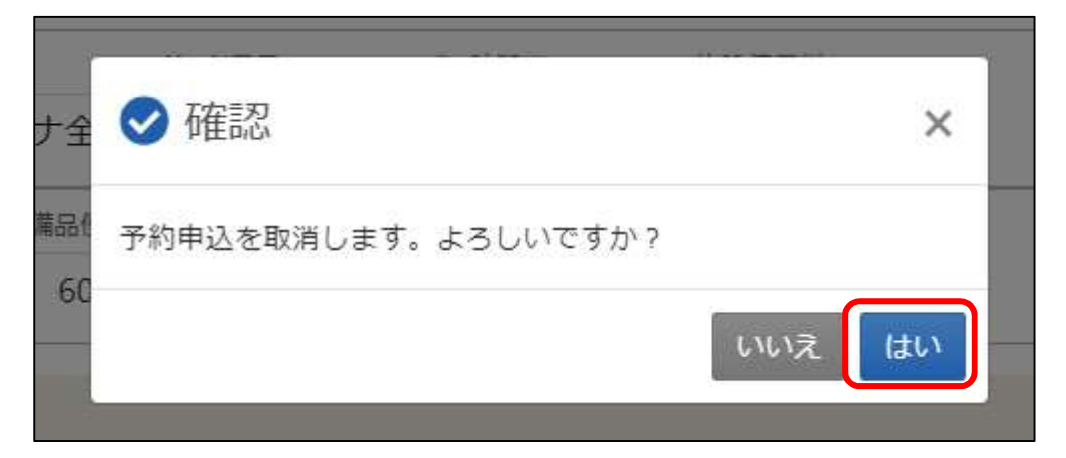

⑥予約の取消完了画面が表示されます。予約の取消が完了しました。

| 南平体育館 アリーナ全面 2024/11/21 (木) 9:00 ~ 17:00 28,800 円     横足の 時間等 メ 使品使用料 |  |
|-----------------------------------------------------------------------|--|
| 備品 ① 時間業 ¥ 備品使田料                                                      |  |
|                                                                       |  |
| 控室 9:00 ~ 17:00 600 円                                                 |  |